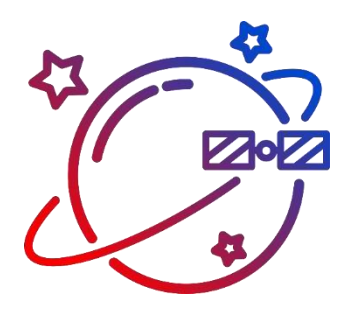

СИСТЕМА СПУТНИКОВОГО МОНИТОРИНГА КРАТКАЯ ИНСТРУКЦИЯ ПОЛЬЗОВАТЕЛЯ версия 1.4. 11.11.2023

# Содержание

| 1. Требования                                     |    |
|---------------------------------------------------|----|
| 2. Вход в систему                                 | 3  |
| 3. Интерфейс                                      | 3  |
| 4. Слежение                                       | 7  |
| 5. Работа с объектами на карте                    |    |
| 6. Доступ к просмотру положения объекта по ссылке | 15 |
| 7. Построение треков                              |    |
| 8. Создание геозон                                |    |
| 9. Настройка уведомлений                          | 21 |
| 9. Создание водителей / прицепов                  |    |
| 10. Формирование отчетов                          |    |
| 11. Настройки пользователя                        |    |
| 12. Личный кабинет                                | 27 |

## 1. Требования

Для корректной работы в системе мониторинга рекомендуется использовать браузеры «Google Chrome», «Yandex Browser» и «Opera».

#### 2. Вход в систему

При входе в систему выберите язык интерфейса, введите ваш логин пользователя и пароль и нажмите **Войти**:

|                  |    | Русский 🔨      |
|------------------|----|----------------|
|                  |    | English        |
|                  |    | Русский (ћ.) 🗸 |
| Имя пользователя |    | Español        |
| Имя пользователя | .* | Deutsche       |
| Пароль           |    |                |
| Пароль           | *  |                |
| Войти            |    |                |
|                  |    |                |

# 3. Интерфейс

После входа на сайт системы мониторинга слева вы увидите основное меню и рабочую панель с кнопками, справа – карту с вашими объектами. Также справа в зависимости от раздела, где вы в данный момент работаете, могут находиться отчеты, сообщения и уведомления системы мониторинга:

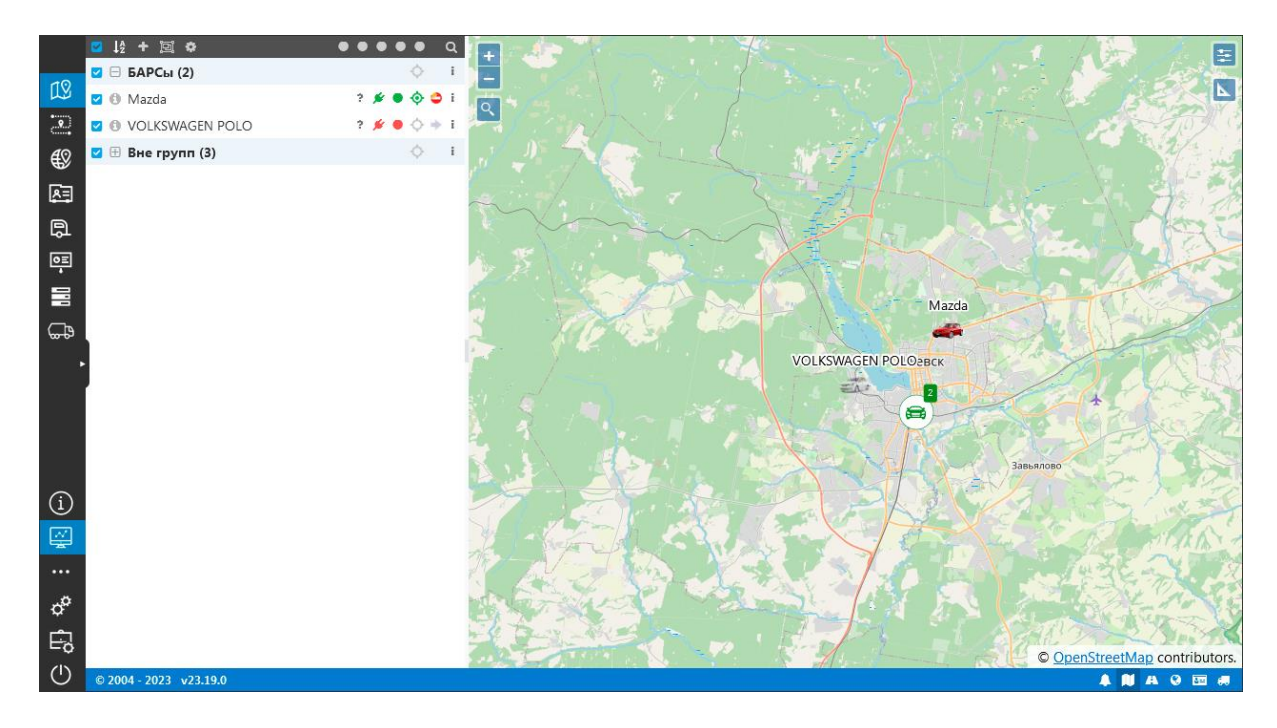

Внизу находится синяя панель со значками для быстрого переключения слоев на карте и вызова уведомлений. Количество непрочитанных уведомлений можно увидеть рядом со значком . Нажмите на него, чтобы прочесть все новые уведомления.

Нажмите на номер версии системы на синей панели, чтобы посмотреть список обновлений:

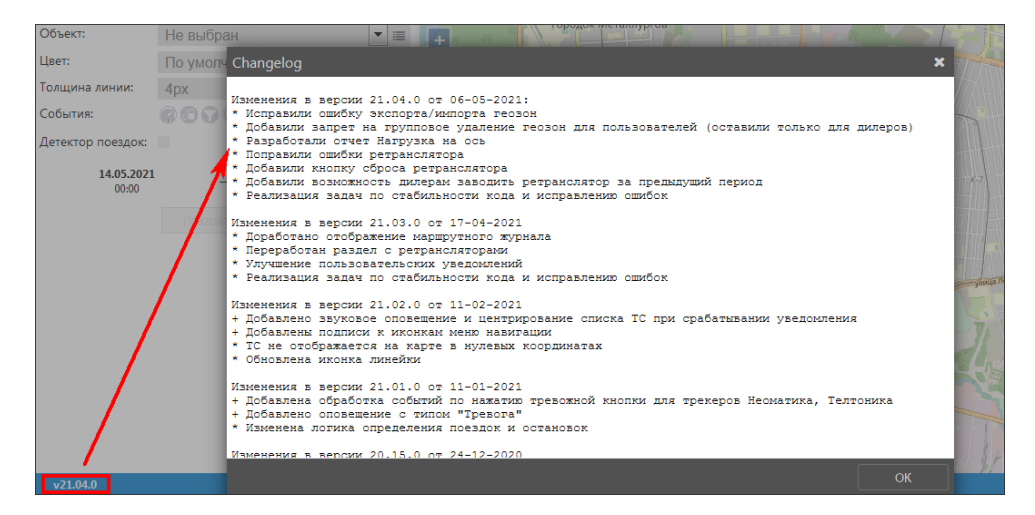

Чтобы переключаться между разделами системы, наведите курсор мыши и выберите нужный раздел в основном меню:

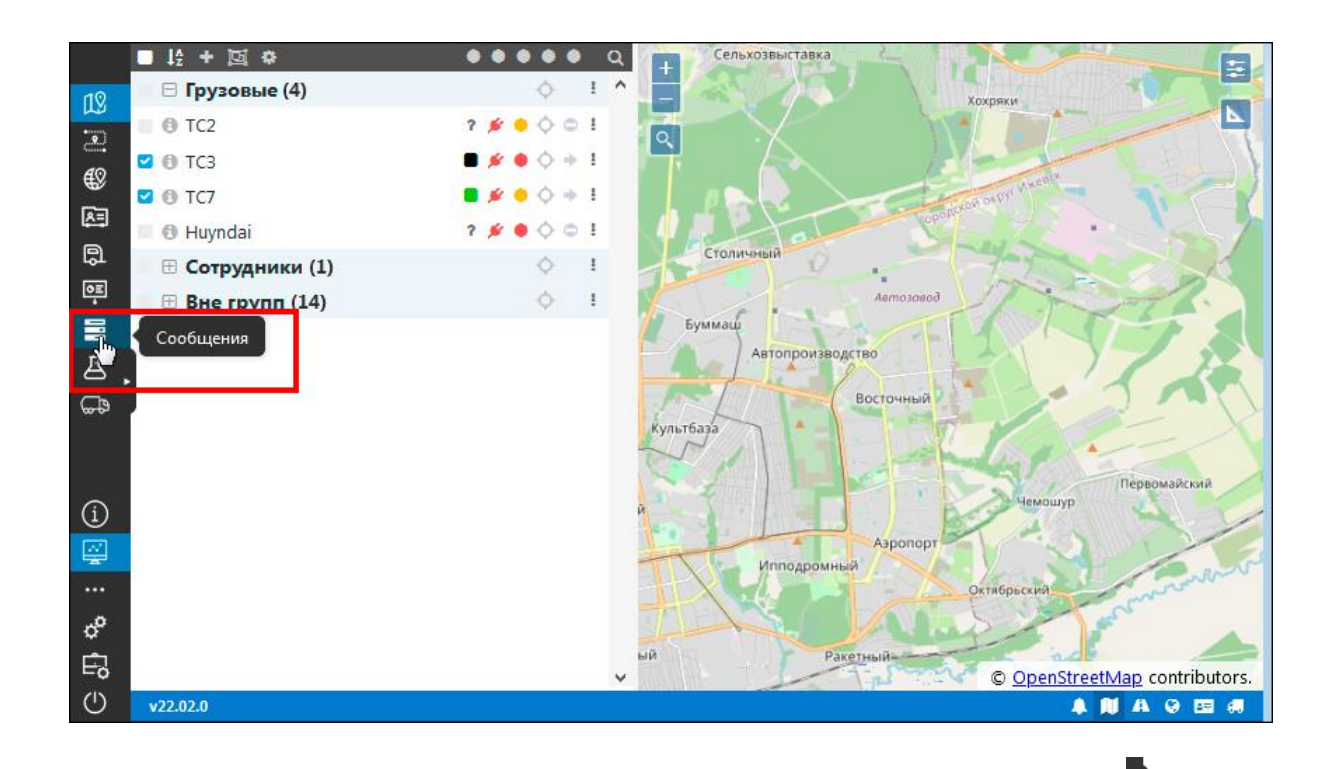

Чтобы развернуть описание разделов, нажмите на стрелку **Р**, которая находится посередине основного меню. Чтобы скрыть описание, нажмите на нее повторно:

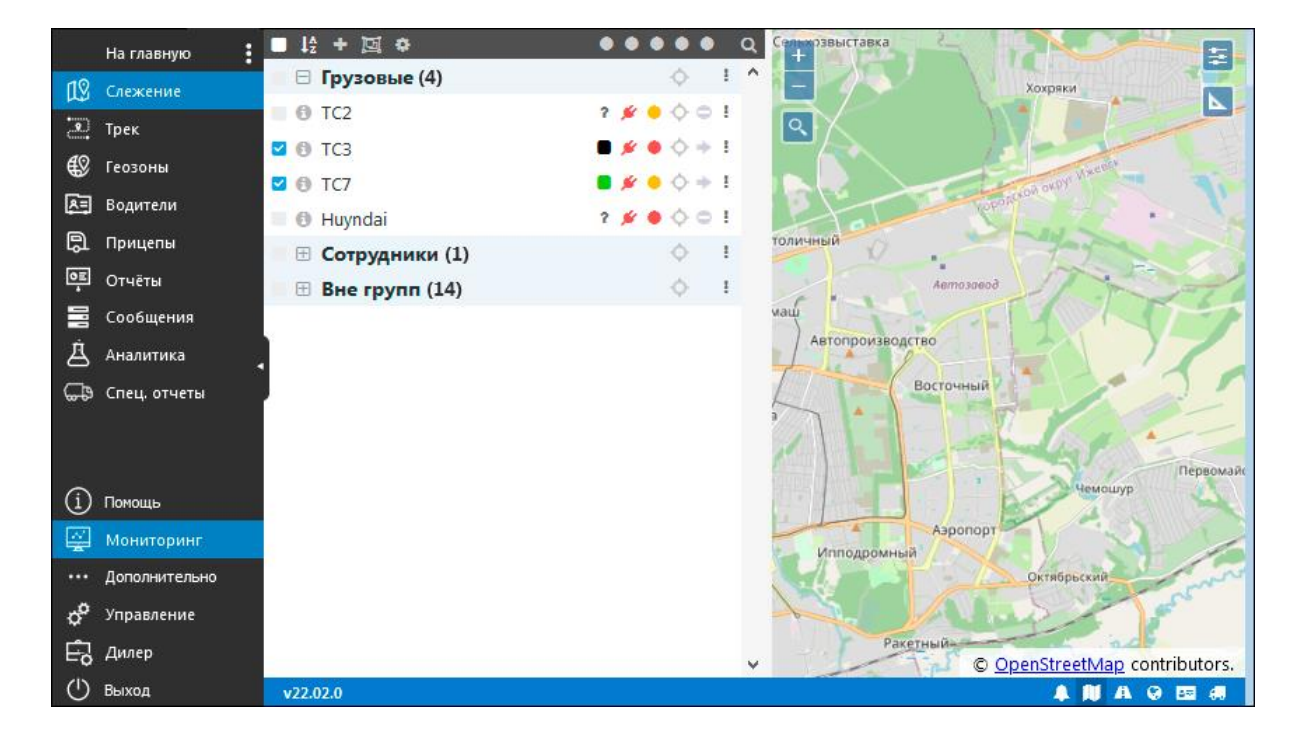

Щелчок по иконке раздела колесом мыши выполнит переход к разделу в новой вкладке браузера (кроме разделов **Помощь** и **Дополнительно**).

Для удобства работы можно скрыть рабочую панель. Повторно нажмите на значок раздела основного меню, в котором вы в данный момент находитесь. Когда рабочая панель скрыта, значок раздела окрашен в желтый цвет:

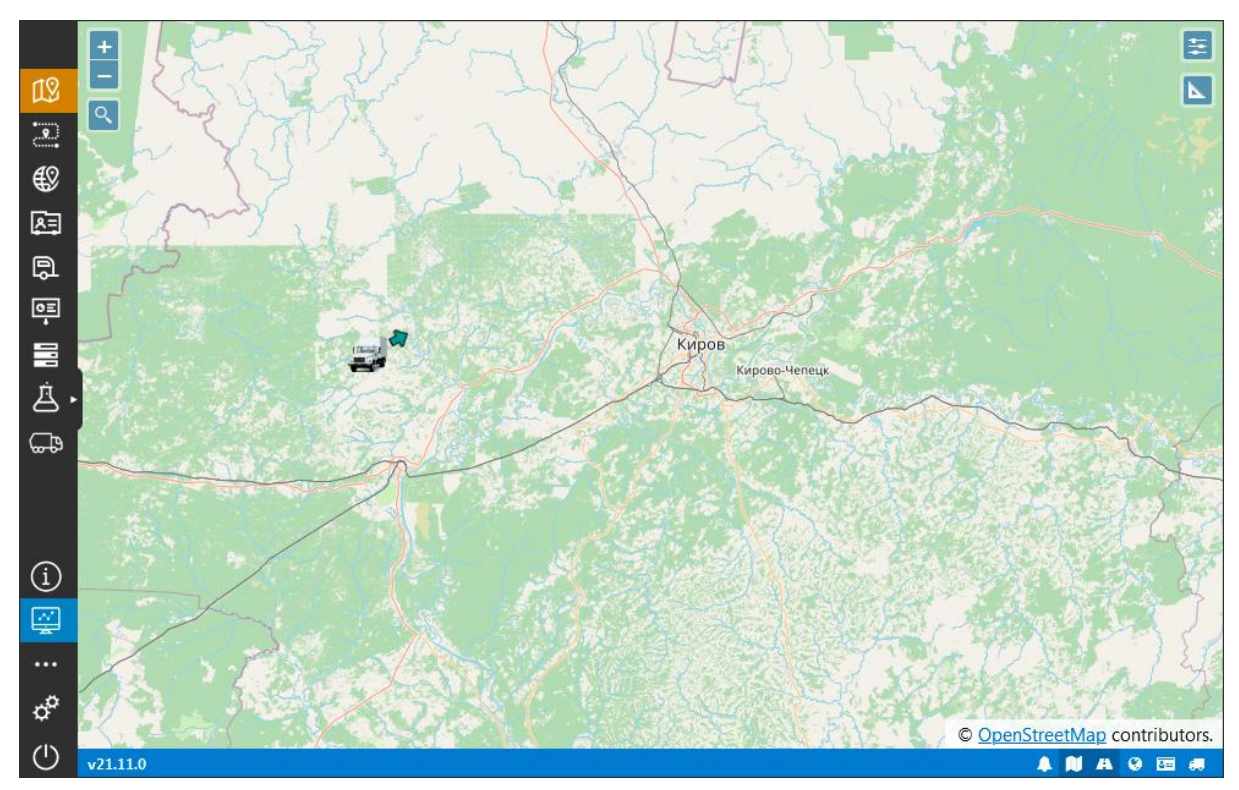

Если какие-то разделы не используются, можно их скрыть с помощью кнопки

Снимите флажки разделов, которые нужно скрыть с панели меню:

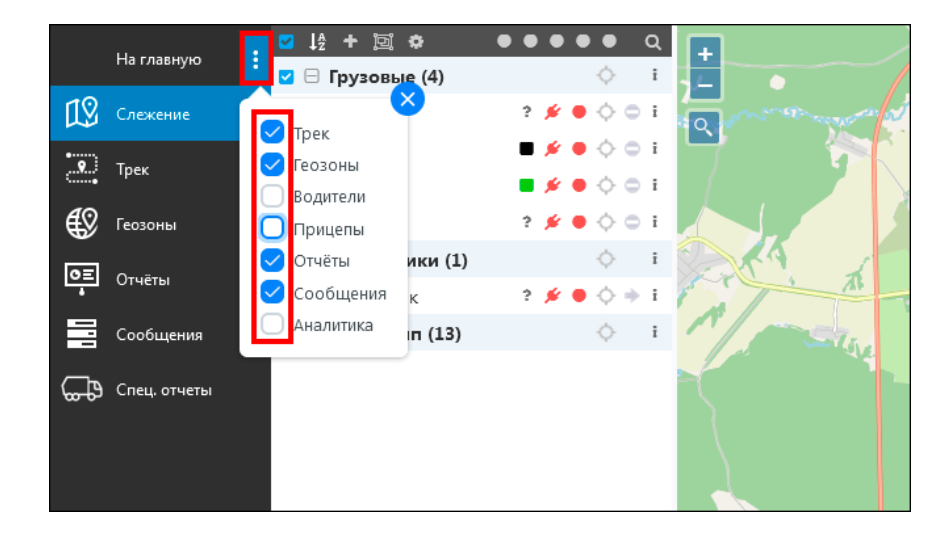

#### 4. Слежение

Слежение – это основной раздел системы мониторинга. В разделе **Слежение** Вы можете в режиме реального времени отслеживать на карте местонахождение и состояние ваших объектов.

Слева в разделе Слежения находится рабочая панель со списком объектов с кнопками для управления и индикаторами слежения за объектом:

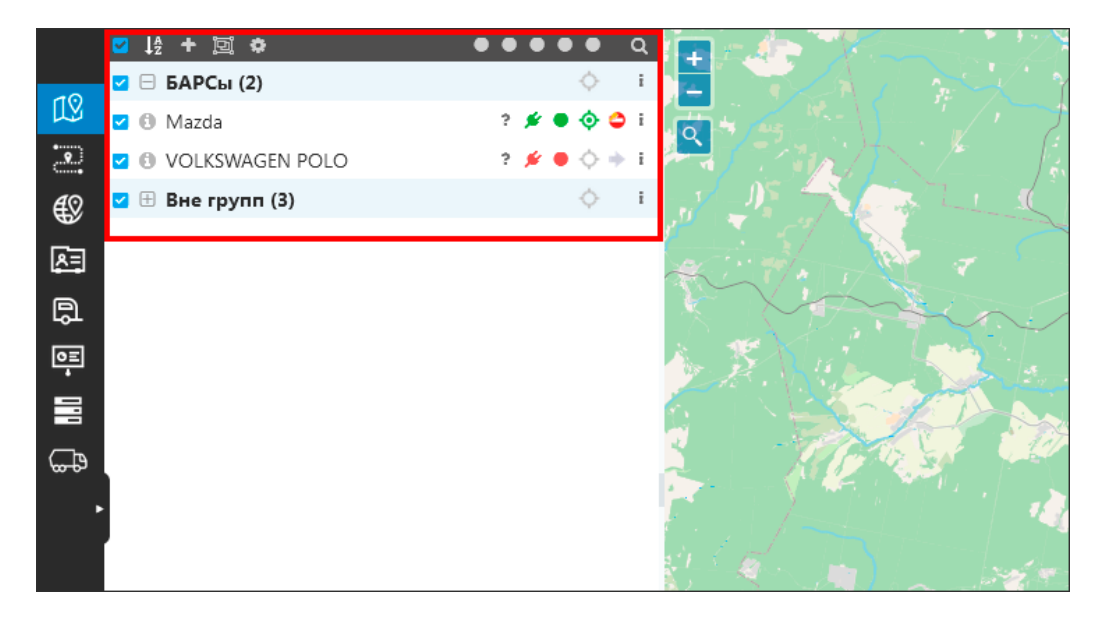

Для работы со списком объектов используются кнопки в верхней части рабочей панели:

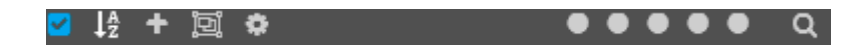

С их помощью можно:

- 🗹 выбрать объект или группу объектов в списке;
- Ш выполнить сортировку списка;
- 🚹 добавить или удалить из списка объект;
- 🔟 добавить или удалить из списка группу объектов;
- 🔯 вызвать окно настроек раздела Слежение;

• выполнить сортировку по состоянию индикаторов объектов;

Поиск объектов можно вести по названию и IMEI трекера (поле Идентификатор карточки объекта).

Напротив названия транспортного средства можно увидеть индикаторы состояния подключения к системе мониторинга и кнопку функций.

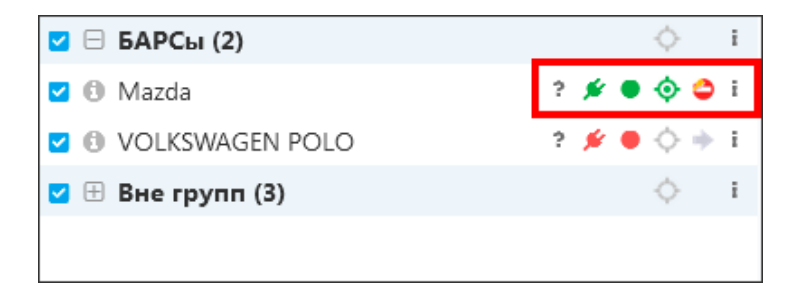

По нажатию кнопки ! (или щелчком правой кнопки мыши по объекту/группе объектов) откроется контекстное меню. В контекстном меню в зависимости от настроек системы можно выполнить действия:

- зарегистрировать событие;
- отправить команду на объект,
- сформировать отчет;
- сформировать трек;
- активировать режим слежения за объектом;
- посмотреть расстояние от текущего положения объекта до геозон системы;
- открыть карточку объекта для просмотра и редактирования;
- убрать объект из списка слежения.

| ✓ ↓ <sup>4</sup> / <sub>2</sub> + <sup>1</sup> / <sub>2</sub> | •••• Q           |                                   |            |
|---------------------------------------------------------------|------------------|-----------------------------------|------------|
| 🗹 🖯 Грузовые (4)                                              | ¢ i              |                                   |            |
| ☑ ① TC2                                                       | ? 💉 🖶 💠 😄 i      |                                   |            |
| ☑ ① TC3                                                       | ■ 💉 ● 💠 🗢        |                                   |            |
| 🗹 🚯 TC7                                                       | <b>•</b> 🖉 🗢 🔶 🗢 | - зарегистрировать событие        |            |
| 🗹 📵 Huyndai                                                   | 2 💉 🖶 💠 👄        | >_ Команды                        | Труд-Пчела |
| 🗹 🖯 Такси (4)                                                 | ¢                | 🖹 Быстрый отчёт                   |            |
| ☑ ① TC2                                                       | ? 🌶 🖶 💠 👄        | 🗛 Быстрый трек                    |            |
| 🗹 📵 Ford                                                      | ? 💉 🖶 💠 🔶        | 🕫 Слежение за объектом не ведётся | Вараксино  |
| 🗹 🕕 Huyndai                                                   | ? 💉 🖶 💠 👄        | Расстояния до геозон              | иново      |
| 🗹 📵 Mazda                                                     | ? 💉 🖶 💠 👄        |                                   |            |
| 🗹 🗄 Вне групп (12)                                            | ¢                | 🐙 Своиства                        |            |
|                                                               |                  | 🗇 Убрать из списка                | 15         |
|                                                               | •                | 23 =                              |            |

По кнопке 🔮 открывается дополнительная информация об объекте:

| 🗹 📵 Gazon Next                          |                 | ? 💉 🖶 💠 😄 i |  |  |  |
|-----------------------------------------|-----------------|-------------|--|--|--|
| 🗹 🚯 Huyndai 🥂 🌶 🗢 🗘                     |                 |             |  |  |  |
| 🗹 🚯 Mazda 🔹 🤌 🗘                         |                 |             |  |  |  |
| 🗹 🚯 VOLKSWAGEN POLO 🔹 💉 🗢 💠 🗢           |                 |             |  |  |  |
| 0 ч. 8 мин. 18 с. назад (11.11          | 1.2023 15:29)   |             |  |  |  |
| 0 км/ч                                  | 200677 км       | 1979 ч      |  |  |  |
| Напряжение: 12.379 В                    | Зажигание: Вык  | л           |  |  |  |
| Кол-во спутников: 20                    |                 |             |  |  |  |
| alt: 103                                | din1:0          |             |  |  |  |
| hdop: 0                                 | out1:0          |             |  |  |  |
| p1:80                                   | <b>p16:</b> 339 |             |  |  |  |
| p17: 312                                | 312 p18: 867    |             |  |  |  |
| p2:11                                   | 2:11 p3:9       |             |  |  |  |
| 3:12.379 sat_cnt: 20                    |                 |             |  |  |  |
| speed: 0                                |                 |             |  |  |  |
| Замена масла:Просрочено более 33565 км. |                 |             |  |  |  |
| <b>Б</b> аранов А                       |                 |             |  |  |  |

Чтобы настроить раздел **Слежение**, нажмите кнопку **М**. Настройте отображение индикаторов на рабочей панели и перечень действий с объектом в контекстном меню:

| Настройки слежения                   | ×                           |
|--------------------------------------|-----------------------------|
| Быстрый трек                         |                             |
| Период                               |                             |
| Вчера                                | ~                           |
| Быстрый отчёт                        |                             |
| Шаблон                               | Период                      |
| Сводный отчет без ДУТ 🗸 🗸            | Вчера 🗸                     |
| Быстрый отчёт по группе              |                             |
| Шаблон                               | Период                      |
| Сводный отчет по группе 🗸 🗸          | Неделя 🗸                    |
| Настройки подключения                |                             |
| Таймаут подключения                  | Сохранение статуса движения |
| 15 мин                               | 15 мин                      |
| Отображение дополнительных элементов |                             |
| 🗸 Быстрый трек                       | 🖌 Быстрый отчёт             |
| 🗸 Регистрация событий                | 🖌 Команды                   |
| 🗸 Состояние датчика                  | 🔽 Подключение               |
| 🗸 Актуальность данных                | 🖌 Слежение за объектом      |
| Состояние движения                   | 🗸 Слежение за геозонами     |
| 🗸 Свойства                           | 🗸 Удаление из списка        |
|                                      | ✓ ОК Х Отмена               |

В окне **Расстояние до геозон** можно просматривать расстояния от текущего положения объекта до геозон системы, у которых установлен признак **Слежение** (как добавить геозоны см. в п. <u>Создание геозон</u>).

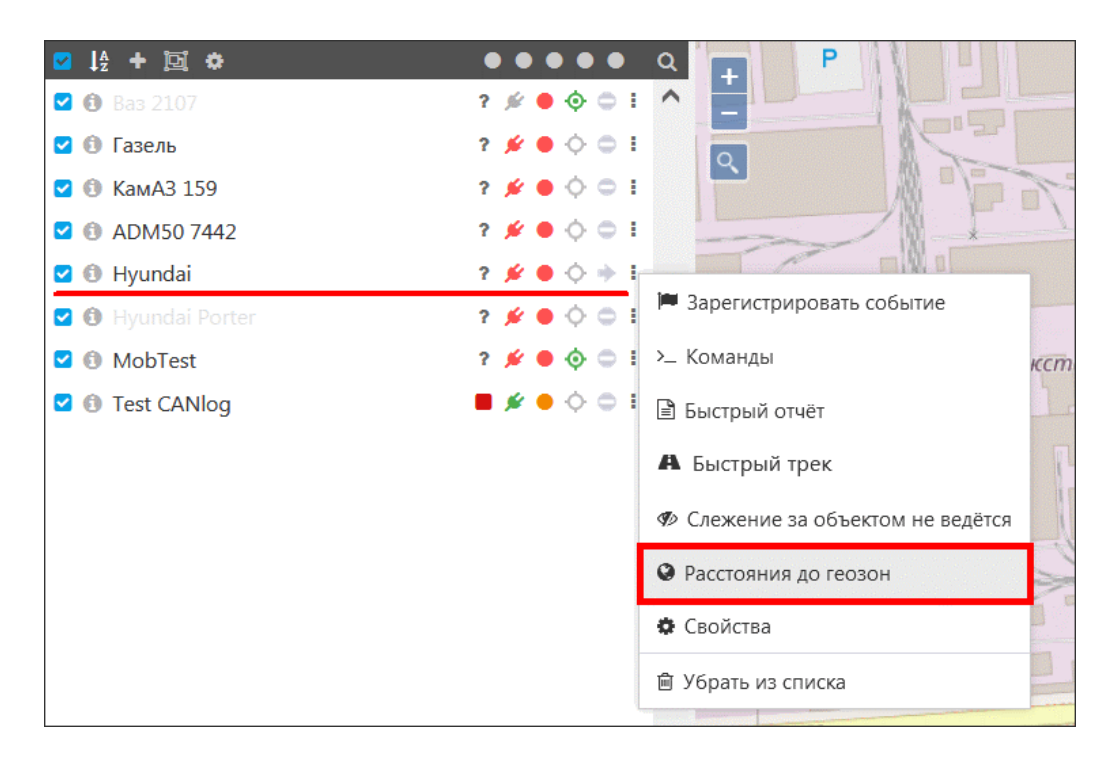

В окне **Расстояние до геозон** находится список отслеживаемых геозон. В колонках **Расстояние** и **Время** указано расстояние до геозоны от текущего положения объекта и расчетное время прибытия:

| Расстояние до геозон                                |                   |                                  |  |  |
|-----------------------------------------------------|-------------------|----------------------------------|--|--|
| широта: 56,83343<br>долгота: 53,22578               |                   | Q Поиск                          |  |  |
| Объект мониторинга ↑↓                               | Расстояние ↑↓     | Время ↑↓                         |  |  |
| ● Геозона 1<br>(DocGlobars)                         | 9,034 км          | 18 мин, 20 с<br>08.09.2021 15:44 |  |  |
| <ul> <li>Геозона 2</li> <li>(DocGlobars)</li> </ul> | 1,936 км          | 5 мин, 1 с<br>08.09.2021 15:31   |  |  |
| <ul> <li>Геозона 3<br/>(DocGlobars)</li> </ul>      | 15,240 км         | 31 мин, 27 с<br>08.09.2021 15:57 |  |  |
| <ul> <li>Геозона 4<br/>(DocGlobars)</li> </ul>      | 0,948 км          | 3 мин, 17 с<br>08.09.2021 15:29  |  |  |
|                                                     | 1 of 1 < < 1 > >> |                                  |  |  |

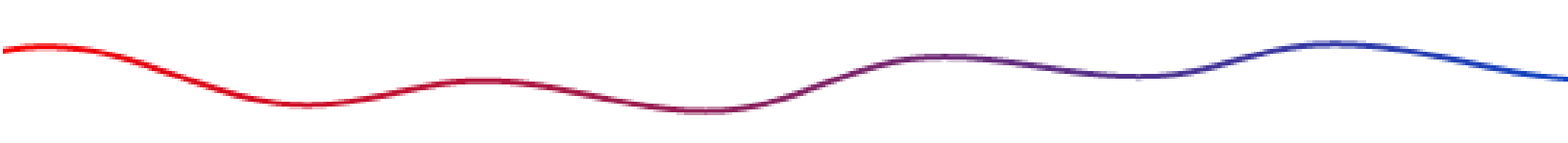

#### 5. Работа с объектами на карте

В правом верхнем углу выберите сервис для отображения карты:

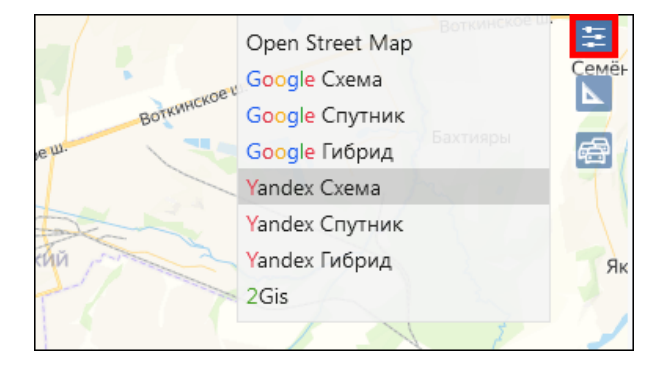

Чтобы активировать слой **Яндекс.Пробки**, необходимо выбрать в настройках карты сервис **Yandex** и нажать на иконку 🖾 в правом верхнем углу. Если выбран другой сервис, иконка скрывается.

Масштабируйте карту с помощью кнопок 🖃 и 🛨. Нажмите кнопку 🔍 для поиска адреса на карте. С помощью инструмента Линейка 🔽измеряйте любые расстояния или площадь объектов на карте.

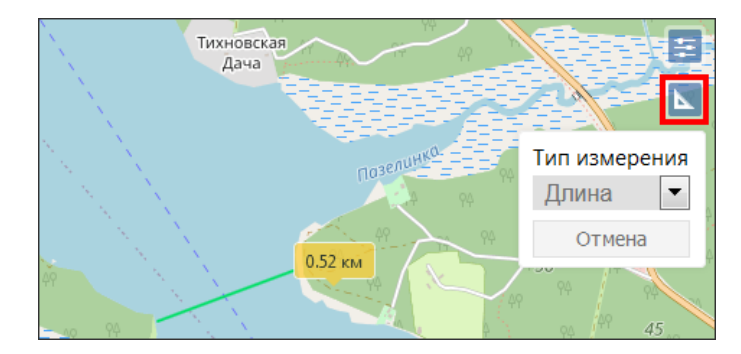

Чтобы отслеживать в реальном времени перемещение объекта на карте, нажмите на рабочей панели кнопку **Слежение за объектом**. Если объект движется, направление движения будет показано зеленой стрелкой. При уменьшении масштаба карты расположенные рядом объекты по умолчанию группируются, за исключением объектов, у которых активен режим слежения (кнопка <sup>©</sup>):

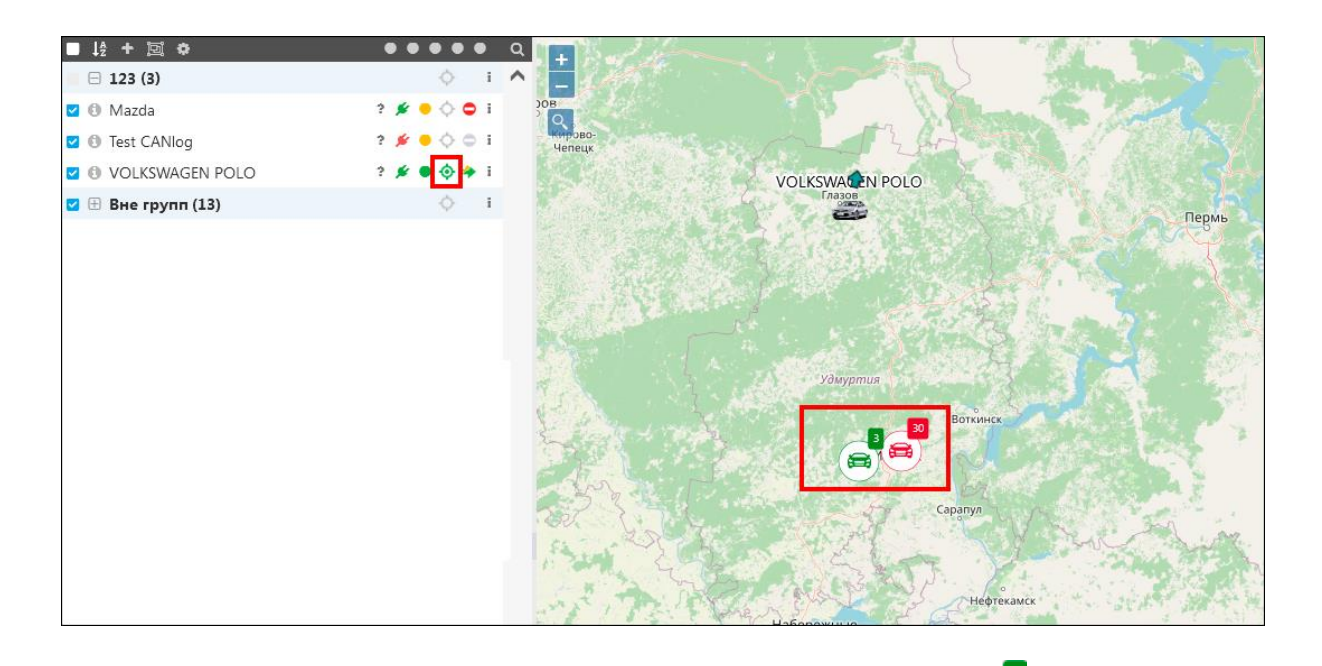

В зависимости от количества объектов, значок группы 🗐 может иметь цвет:

- до 10 объектов светло-зеленый
- до 20 объектов оранжевый
- до 50 объектов светло-красный
- до 100 объектов синий
- до 200 объектов и выше темно-синий

Для отображения списка объектов, входящих в группу, нажмите на значок

группы:

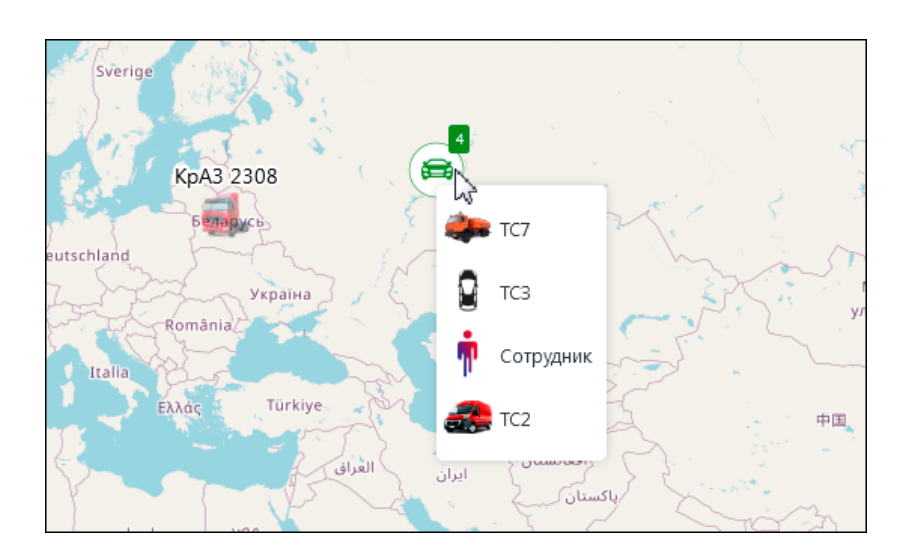

Щелкните по объекту, чтобы перейти к нему на карте. Группировку объектов на карте можно отключить в <u>Настройках пользователя</u>.

Наведите мышкой на иконку на карте, чтобы увидеть текущую информацию о транспортном средстве (положение, скорость, пробег и т.д.):

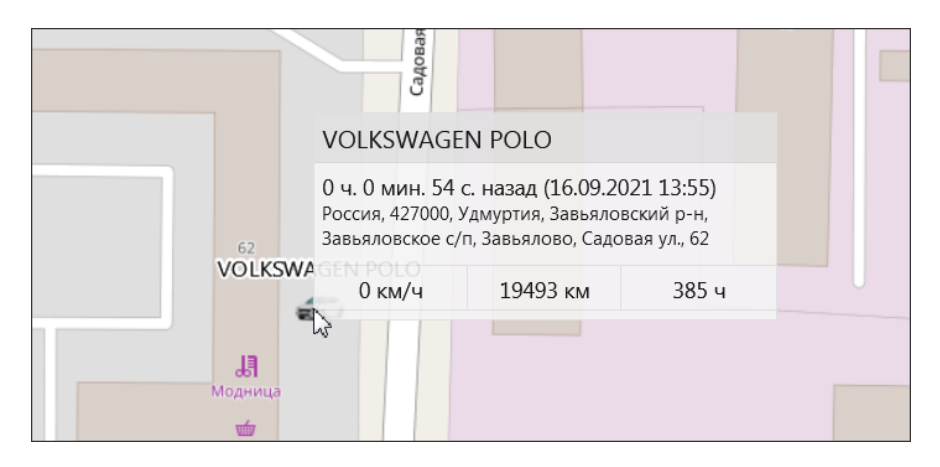

Щелкните по объекту на карте, чтобы увидеть подробную информацию объекта на рабочей панели. Выделенный объект подсветится зеленым:

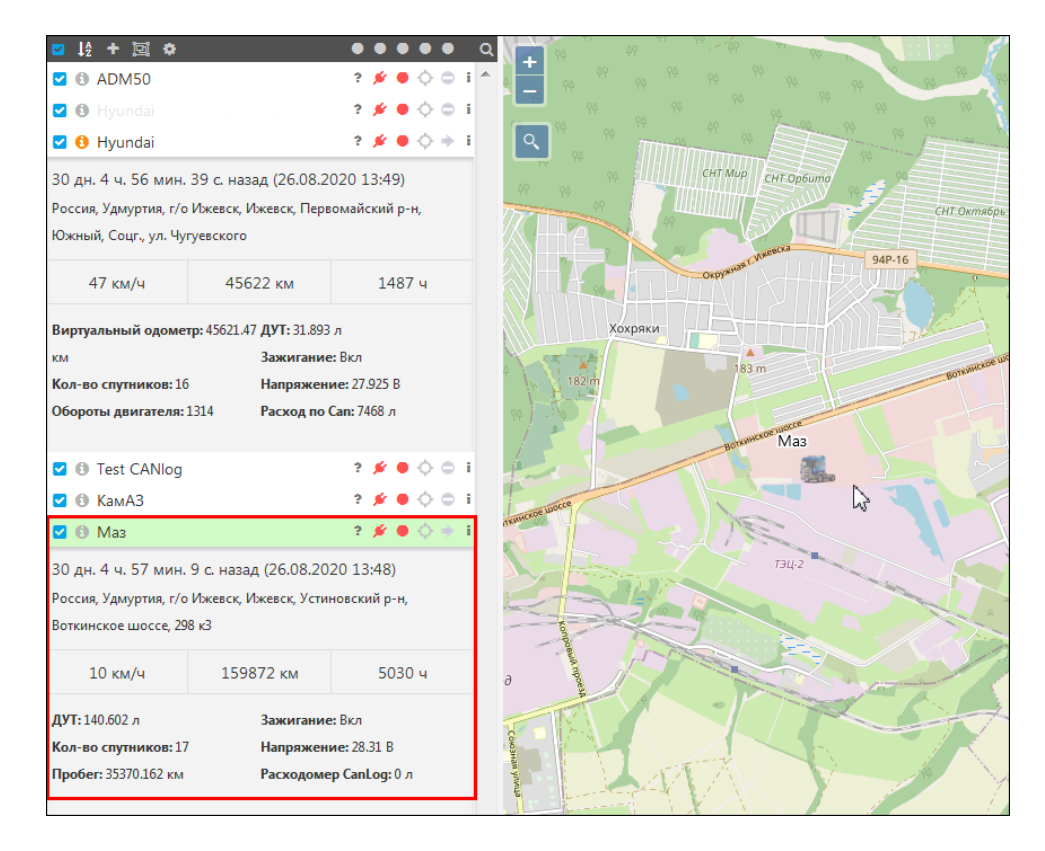

Выделите мышкой другой объект на карте, чтобы скрыть этот блок и раскрыть блок с информацией другого объекта. Щелкните на любую область на карте, чтобы скрыть дополнительную информацию.

Если по объекту долгое время не обновлялась информация, иконка на карте становится полупрозрачной. Объекты, к которым не прикреплен трекер, не отображаются на карте.

Чтобы заменить иконку, изображающую объект, выберите в списке объект и вызовите контекстное меню щелчком правой кнопки мыши. Выберите пункт *Свойства*. На вкладке **Иконка** выберите иконку объекта и нажмите **ОК**:

| Изменение  | объекта        | монитор           | инга          |        |                                 |          |             |       |            |        |
|------------|----------------|-------------------|---------------|--------|---------------------------------|----------|-------------|-------|------------|--------|
| Основное   | Доступ         | Иконка            | Дополнительн  | о Датч | ники Про                        | ИЗВОЛЬНІ | ые поля Г   | руппы |            |        |
| Отправленн | ные коман,     | ды Каче           | ство вождения | Характ | геристики                       | Детект   | ор поездок  | Pacxo | д топлива  |        |
| Техобслужи | вание В        | Залидация         | Яндекс тран   | спорт  |                                 |          |             |       |            |        |
| Основные   | Вра<br>Легковы | ащать<br>е Грузов | зые Персонал  | іьные  | Новые                           |          |             |       |            |        |
|            |                | Î                 |               |        | <i>*</i>                        | • E      | i 🥔         |       | æ 👋        |        |
| 🗫 🦺        | 1              | م 🚣               | 🚑 🚑 🛃         |        | a. =                            | - Se     | - <b></b> - | 200   | and the    | 2      |
| -          | <b>4</b> d     |                   | 乱 🔐 쵫         | e 🐠    | <del>م</del> کر <del>مکرک</del> | •        | æ 🚙         | E.    | <b>i</b> , |        |
| 🪙 🚙        | <b>3</b>       | - <b>-</b>        | æ 🅵 🕄         | -      | æ                               | <b>-</b> | * *         |       | <b>(</b> ) |        |
| <b>a</b>   | <b>a</b>       |                   |               |        |                                 |          |             |       |            |        |
|            |                |                   |               |        |                                 |          |             | 0     | К          | Отмена |

### 6. Доступ к просмотру положения объекта по ссылке

Вы можете поделиться ссылкой на просмотр местоположения объекта с неавторизованными в системе мониторинга пользователями. Перейдите в раздел

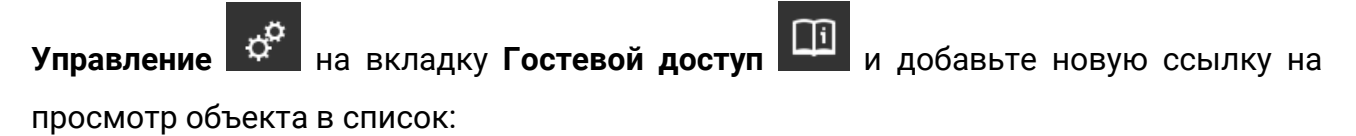

| Наименование *       Местоположение ТС7         Объект:       ТС7         Ссылка 1       ТС7         Ссылка 2       17.01.2022 12:38         Ссылка 3       17.04.2022 12:38         Ссылка 4       ОК         Местоположение Ниулбаі       Нулбаї                                                                                                    | Гостевой доступ          | Гостевой доступ    |          |                    |                   |            |
|----------------------------------------------------------------------------------------------------|--------------------------|--------------------|----------|--------------------|-------------------|------------|
| Наименование         О поиск         Местоположение ТС7         4 добавить           Объект:         Объект:         1         Аействия         1         Аействия         1         1         1         1         1         1         1                                                                                                    |                          | Наименование*:     |          |                    |                   |            |
| Объект:<br>Начало действия 11 ТС7<br>Ссылка 1<br>Ссылка 2<br>Ссылка 3<br>Ссылка 4<br>Местоположение Huyndai<br>ОК Отмена<br>Мистоположение Huyndai                                                                                                    | Наименование 🗸 🔍 С Поиск | Местоположение ТС7 |          |                    | +                 |            |
| Наименование ц         ТС7         Ссылка 1           Ссылка 2         17.01.2022 12:38         20.122021         20.03.2022         6           Ссылка 3         17.04.2022 12:38         10.01.2023         6         6           Ссылка 4         ОК         ОТмена         01.01.2022         10.01.2022         6         6           Местоположение Ниулdai         Наулаа         01.01.2022         30.04.2022         6         6                                                                                                    |                          | Объект:            |          |                    |                   |            |
| Ссылка 1     Начало действия     20.12.2021     20.03.2022     0       Ссылка 2     17.01.2022     12.38     20.12.2021     20.03.2022     0       Ссылка 3     17.04.2022     12.38     01.01.202     01.01.202     01.01.202       Ссылка 4     ОК     ОТмена     01.01.202     31.03.2022     0       Местоположение Ниулdai     Ниулdai     01.01.202     30.04.2022     0                                                                                                    | Наименование ⊺↓          | ТС7                | ~        | Начало действия ⊺↓ | Конец действия ⊺↓ | Действ     |
| Ссылка 2<br>Ссылка 3<br>Ссылка 4<br>Местоположение Huyndai                                                                                                    | Ссылка 1                 | Начало действия    |          | 20.12.2021         | 20.03.2022        | <b>a</b>   |
| Ссылка 3<br>Ссылка 4<br>Местоположение Ниулdai<br>Местоположение Ниулdai<br>Местоположение Конец действия<br>ОК Отмена<br>ОК Отмена<br>Сказака Сказака Сказа | Ссылка 2                 | 17.01.2022 12:38   | <b>#</b> | 20.12.2021         | 20.03.2022        | <b>a</b>   |
| Ссылка 3     17.04.2022 12:38     01.01.2022     01.01.2023     01.01.2023       Ссылка 4     ОК     ОТ мена     01.01.2022     31.03.2022     0       Местоположение Ниулdai     Ниулdai     01.01.2022     30.04.2022     0                                                                                                    |                          | Конец действия     |          |                    |                   |            |
| Ссылка 4 ОК Отмена 20.12.2021 31.03.2022 С ОК Отмена 01.01.2022 30.04.2022 С ОК Отмена 01.01.2022 30.04.2022 С ОК ОТМЕНА 01.01.2022 30.04.2022 С ОК ОТМЕНА 01.01.2022 30.04.2022 С ОК ОТМЕНА 01.01.2022 30.04.2022 С ОК ОТМЕНА 01.01.2022 30.04.2022 С ОК ОТМЕНА 01.01.2022 30.04.2022 С ОК ОТМЕНА 01.01.2022 30.04.2022 С ОК ОТМЕНА 01.01.2022 30.04.2022 С ОК ОТМЕНА 01.01.2022 30.04.2022 С ОК ОТМЕНА 01.01.2022 30.04.2022 С ОК ОТМЕНА 01.01.2022 30.04.2022 С ОК ОТМЕНА 01.01.2022 30.04.2022 С ОК ОТМЕНА 01.01.2022 ОК ОТМЕНА 01.01.2022 С ОК ОТМЕНА 01.01.2022 ОК ОТМЕНА 01.01.2022 ОК ОТМЕНА 01.01.2022 С ОК ОТМЕНА ОТ ОТМЕНА 01.01.2022 С ОК ОТМЕНА ОТ ОТЛИСНИИ ОК ОТМЕНА ОТ ОТЛИСНИИ ОК ОТМЕНА ОТ ОТЛИСНИИ ОК ОТМЕНА ОТ ОТЛИСНИИ ОК ОТМЕНА ОТ ОТЛИСНИИ ОК ОТМЕНА ОТ ОТЛИСНИИ ОК ОТМЕНА ОТ ОТЛИСНИИ ОК ОТМЕНА ОТ ОТЛИСНИИ ОК ОТМЕНА ОТ ОТЛИСНИИ ОК ОТМЕНА ОТ ОТЛИСНИИ ОК ОТМЕНА ОТ ОТЛИСНИИ ОК ОТ ОТЛИСНИИ ОК ОТМЕНА ОТ ОТЛИСНИИ ОК ОТМЕНА ОТ ОТЛИСНИИ ОК ОТМЕНА ОТ ОТЛИСНИИ ОК ОТМЕНА                                                                                                    | Ссылка 3                 | 17.04.2022 12:38   | <b></b>  | 01.01.2022         | 01.01.2023        |            |
| Местоположение Huyndai 01.01.2022 30.04.2022 💼 с                                                                                                    | Ссылка 4                 | ОК                 | Отмена   | 20.12.2021         | 31.03.2022        | <b>a</b>   |
|                                                                                                    | Местоположение Huyndai   | Huyndai            |          | 01.01.2022         | 30.04.2022        | <b>a</b> ( |
|                                                                                                    |                          |                    |          |                    |                   |            |

Ссылка будет активна в указанный период действия и только в том случае, если вам доступно право на просмотр этого объекта. Нажмите Копировать ссылку

🕙 и поделитесь ей любым удобным способом:

| Гостевой доступ        |           |                    |                   |          |
|------------------------|-----------|--------------------|-------------------|----------|
| Наименование 🗸 🔍 Поиск |           |                    | +                 | Добавить |
| Наименование 🏦         | Объект ↑↓ | Начало действия ↑↓ | Конец действия ↑↓ | Действие |
| Местоположение ТС7     | тс7       | 17.01.2022         | 17.04.2022        | ۵        |
| Местоположение Huyndai | Huyndai   | 01.01.2022         | 30.04.2022        | <b>a</b> |

При переходе по ссылке пользователь увидит актуальное положение объекта на карте и информацию об адресе и периоде действия ссылки:

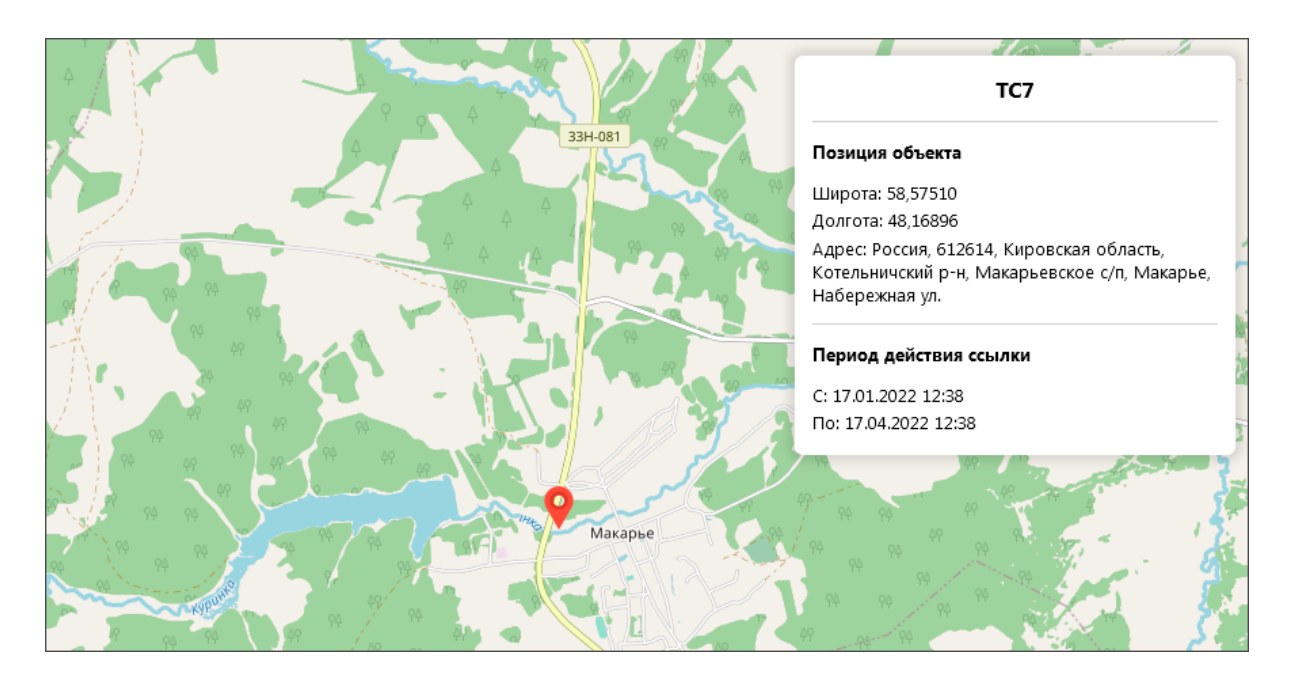

#### 7. Построение треков

В разделе **Трек** Кожно воспроизвести на карте маршрут, пройденный транспортным средством за определенный период времени со всеми остановками, заправками/сливами и другими событиями. Вы можете одновременно просматривать несколько треков. На основе построенного трека можно создавать геозоны. Для просмотра трека:

- выберите объект в списке;
- задайте цвет линии на карте;
- выберите тип окраски цвет трека может быть однотонным или меняться в зависимости от скорости или показаний датчиков на разных участках;
- выберите события, которые нужно отображать на треке;
- установите признак Отображать только движение объекта если признак установлен, на треке будут отображены только те участки, на которых объект двигался;
- выберите период;
- нажмите кнопку Показать трек.

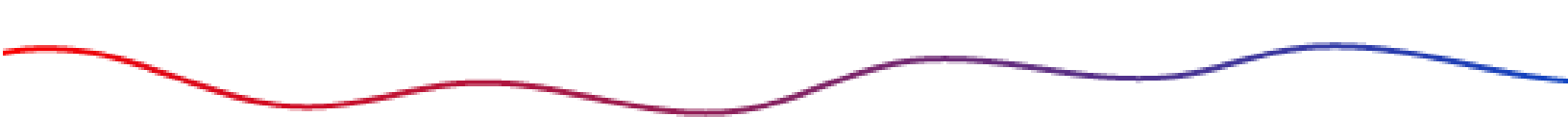

Трек будет показан на карте. Направление движения объекта по маршруту показано на треке стрелкой:

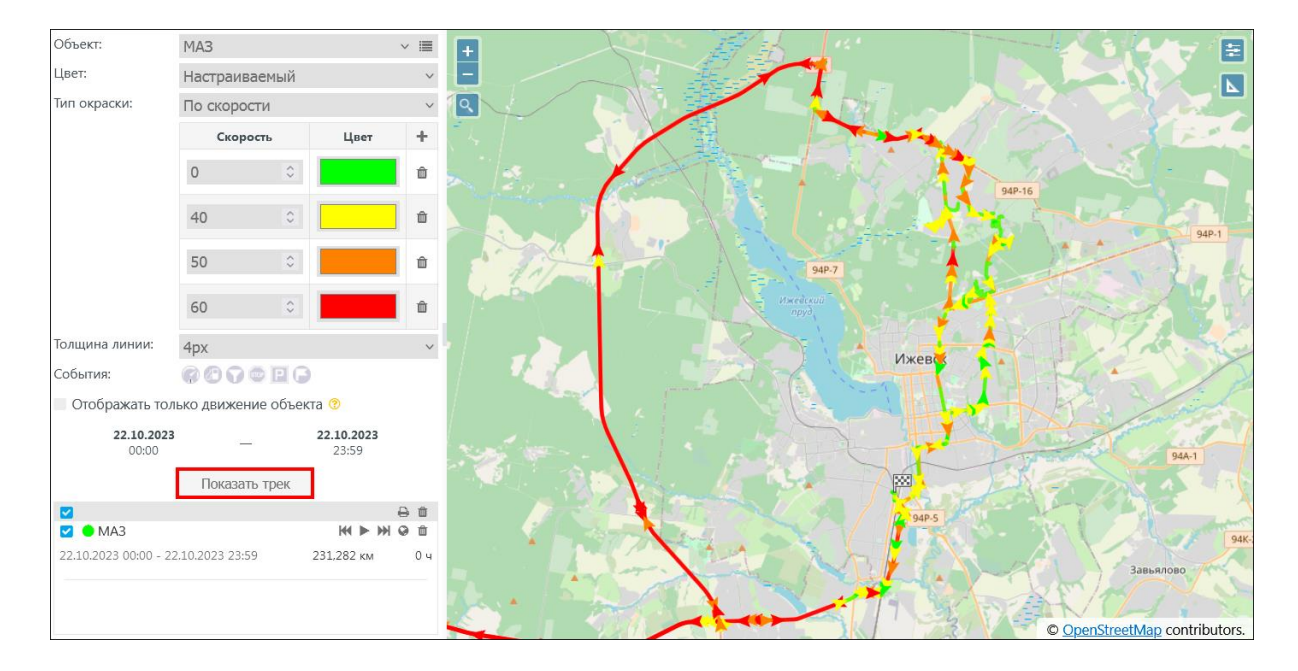

Вы можете воспроизвести трек на карте с помощью плеера:

| 🗹 🔴 MA3                             | m ► M ⊗ m      |
|-------------------------------------|----------------|
| 22.10.2023 00:00 - 22.10.2023 23:59 | 231,282 км 0 ч |

Наведите курсор мыши на контрольные точки для получения подробной информации:

|                                                                                                    |                                                                    |                | $\sim$ /     |                      | 121    |
|----------------------------------------------------------------------------------------------------|--------------------------------------------------------------------|----------------|--------------|----------------------|--------|
|                                                                                                    | Газель                                                             |                |              | 425 к1 •             | OBCKOL |
| Epameaineuri,                                                                                                    | 02.05.2020 10:32:35<br>Россия, 426032, Удмурт<br>Магистральная ул. | ия, Ижевск, Ле | нинский р-н, | 32                   | 0      |
|                                                                                                    | 51 км/ч 270                                                        | 0,463 км       | 6,56 ч       |                      |        |
|                                                                                                    | Зажигание: Вкл                                                     | Кол-во спу     | гников: 19   | TRALUOR              |        |
| 6                                                                                                    | Напряжение: 14,435 В                                               |                |              | іление<br>1114       |        |
|                                                                                                    | a1:14249                                                           | a2:0           |              | 384                  |        |
|                                                                                                    | a3:0                                                               | <b>a4:</b> 0   |              |                      | ab     |
| 105 71                                                                                                    | a5:0                                                               | a6:0           |              | 100                  | WCTPar |
| 104                                                                                                    | a7:0                                                               | a8:0           |              |                      |        |
| 2 7B                                                                                                    | a9:0                                                               | acc: 4         |              |                      |        |
| Continue and Continue and Conti | adc6:0                                                             | alt: 97        |              | nausnan Street State |        |
| Автомойка                                                                                                    | dd: 53704407                                                       | din2:0         |              | 42                   |        |
| 75                                                                                                    | gps_pntr: 13294                                                    | hdop: 5        |              |                      |        |
|                                                                                                    | in_alarm:1                                                         | out: 0         |              |                      |        |
|                                                                                                    | pwr_int: 1.245                                                     | sat_cnt: 19    |              |                      |        |
|                                                                                                    | soft: 85                                                           | status: 16     |              |                      |        |
| Хозяйственная                                                                                                    | t1:0                                                               | t2:0           |              |                      |        |
| 6a3a                                                                                                    | t3:0                                                               | u: 14.435      |              | Удмуртский           |        |
|                                                                                                    | <b>v</b> :0                                                        | vc: 0          |              | хладокомбинат        |        |
| Магистральная улица                                                                                                    | 15 к1                                                              | / /            | 1 1          |                      |        |
| Хозяйственная                                                                                                    |                                                                    |                |              |                      |        |
|                                                                                                    |                                                                    |                |              |                      |        |

На основании данных построенного трека можно создать геозоны. Перед созданием геозоны из трека убедитесь в том, что в разделе **Геозоны** выбрана учетная запись, за которой закреплен объект. Постройте трек и нажмите кнопку **Создать геозону из трека**:

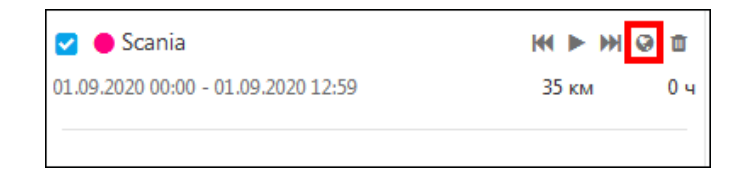

Укажите параметры создаваемых геозон. Для геозоны типа «круг» выберите из списка события трека для создания новых геозон. После сохранения новые

геозоны будут добавлены в раздел Геозоны

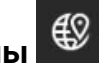

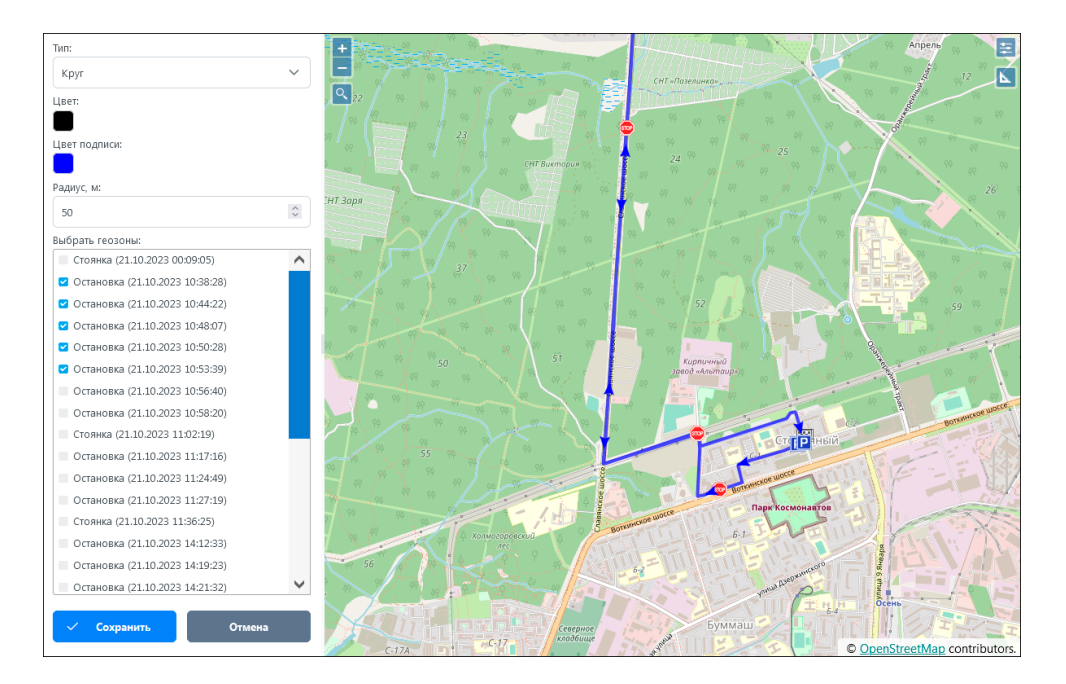

#### 8. Создание геозон

Геозоны помогают отслеживать транспорт в определенных географических пределах. Геозоны также используются в отчетах вместо названий улиц и для фильтрации интервалов отчета.

Для добавления новой геозоны в разделе **Геозоны** нажмите , введите название будущей геозоны, задайте ее форму и цвет. Геозона может быть в форме круга, полигона или линии. Нарисуйте геозону с помощью мышки на карте:

|                | Наименование.              |                          |
|----------------|----------------------------|--------------------------|
|                | Геозона 5                  |                          |
| 12             | Тип:                       |                          |
|                | Kpyr ~                     |                          |
| AO             | Цвет:                      |                          |
| Æx             |                            | Болтиком                 |
| <u>ج</u>       | Цвет подписи:              | Бахтияры                 |
| P              |                            |                          |
|                | Радиус, м:                 |                          |
| <u>ه</u>       | 1452,801                   |                          |
|                | Код:                       | 97 64 64 5 67 19 94H-174 |
| Ť.             |                            | Подлесный                |
| Δ.             | Тип ТКО:                   |                          |
| <u>م</u>       | Не задан 🗸 🗸               | 47 y 9 2 47 % No. 192    |
|                | Район:                     | я и я Якшур              |
|                | Bce 🗸 🔅                    |                          |
|                | Описание:                  |                          |
|                |                            |                          |
|                |                            |                          |
|                |                            |                          |
|                |                            |                          |
|                |                            |                          |
| (i)            | Слежение                   |                          |
|                | Площадь: 6 630 742,0 кв.м. |                          |
| - <del></del>  | Сохранить Отмена           |                          |
|                | Companyo                   | Нихний Вохой             |
| d <sup>0</sup> |                            | Воход                    |
|                |                            | Вохой                    |
| (              | v21.03.0                   |                          |

Обозначьте радиус для формы геозоны «круг» или поставьте несколько точек на карте, чтобы сформировать границы геозоны типа «полигон» или «линия», и нажмите **Сохранить**.

Включив слой с геозонами, вы сможете визуально отслеживать нахождение транспортных средств внутри и вне геозон.

В разделе Слежение в окне Расстояние до геозон можно посмотреть расстояния от текущего положения объекта до отслеживаемых геозон системы.

## 9. Настройка уведомлений

После создания геозон вы можете настроить уведомления при входе и выходе объектов из геозоны. Также с помощью уведомлений вы можете контролировать изменение показаний датчиков объекта, заправки и сливы топлива, превышения скорости и пр.

Настройка уведомлений осуществляется в разделе **Управление** на вкладке Уведомления. Нажмите кнопку **Добавить уведомление** и выберите тип «Геозона». На вкладке Параметры выберите геозоны, при входе/выходе из которых будет срабатывать уведомление:

| Наименование         Ословное         Таранетра         Ословное         Гаранетра         Ословное         Гаранетра         Гаранетра         Гаранетра         Гаранетра         Ословное         Гаранетра         Ословное         Гаранетра         Ословное         Гаранетра         Ословное         Паранетра         Ословное         Паранетра         Ословное         Паранетра         Ословное         Паранетра         Ословное         Паранетра         Ословное         Паранетра         Ословное         Паранетра         Паранетра         Паранетра         Паранетра         Паранетра         Паранетра         Паранетра                                                                                                    |                    | Ocuonuoo         |           | 061.0/711 | Способи войствия  |     |              |           |         |        |
|----------------------------------------------------------------------------------------------------|--------------------|------------------|-----------|-----------|-------------------|-----|--------------|-----------|---------|--------|
| Наименование         Наименование:         Вход в геозону         Наименование:         Почетная запись:         demo         Почетная запись:         demo         Почетная запись:         Demo         Demo                                                                                                    |                    |                  | ламетры   | OUDERTDI  | спосоові действия |     |              |           |         |        |
| Наименование 1         Учетная запись:         demo         Ara создания 1         Advisorem           Tpeeora2         Тип:         Геозона         00:00:05         08:0.2021         0         0         0         0         0         0         0         0         0         0         0         0         0         0         0         0         0         0         0         0         0         0         0         0         0         0         0         0         0         0         0         0         0         0         0         0         0         0         0         0         0         0         0         0         0         0         0         0         0         0         0         0         0         0         0         0         0         0         0         0         0         0         0         0         0         0         0         0         0         0         0         0         0         0         0         0         0         0         0         0         0         0         0         0         0         0         0         0         0         0         0         0<                                                                                                    | Наименование       | Наименование:    |           | Вход в ге | еозону            |     |              | - дооавит | ъ уведо | млени  |
| Тип:         Геозона         06.10.2021         С           СоздАDS.вкл.АDS         Мин длительность:         00:00:05         28.10.2021         С           СоздАDS.вкл.demo         Светофор:         Желтъй         2         2         2         2         2         2         2         2         2         2         2         2         2         2         2         2         2         2         2         2         2         2         2         2         2         2         2         2         2         2         2         2         2         2         2         2         2         2         2         2         2         2         2         2         2         2         2         2         2         2         2         2         2         2         2         2         2         2         2         2         2         2         2         2         2         2         2         2         2         2         2         2         2         2         2         2         2         2         2         2         2         2         2         2         2         2         2         2                                                                                                    | Наименование ↑↓    | Учетная запись:  |           | demo      |                   | ~   | Дата создани | я †↓      | Деі     | іствие |
| Созд.АDS.вкл.АDS         Мин длительность: ?         00:00:05         28:02.021 / *           Созд.АDS.вкл.Аdemo         Светофор:         Желтый         2         28:02.021 / *           Созд.АdbS.вкл.demo         Включено:         ?         28:02.021 / *         1           Созд.demo.вкл.ADs         Включено:         ?         28:02.021 / *         1           Созд.demo.вкл.ADs         Текст уведомления:         *         ?         28:02.021 / *         1           Вкод в геозону         Текст уведомления:         *         *         09:12.021 / *         1           Потеря связи         Отраничение по времени:          09:12.021 / *         1         1           Вклод из зоны         сеню           14:12.021 / *         1         1                                                                                                    | Тревога2           | Тип:             |           | Геозона   |                   | ~   | 08.1         | 0.2021    |         | ŵ      |
| Корловски со во срабатываний:         2         2         2         2         2         2         2         2         2         2         2         2         2         2         2         2         2         2         2         2         2         2         2         2         2         2         2         2         2         2         2         2         2         2         2         2         2         2         2         2         2         2         2         2         2         2         2         2         2         2         2         2         2         2         2         2         2         2         2         2         2         2         2         2         2         2         2         2         2         2         2         2         2         2         2         2         2         2         2         2         2         2         2         2         2         2         2         2         2         2         2         2         2         2         2         2         2         2         2         2         2         2         2         2 <td< td=""><td>Созд АDS вкд ADS</td><td>Мин длительност</td><td>ь: 🕜</td><td>00:00:05</td><td></td><td></td><td>28.1</td><td>0.2021</td><td></td><td>÷</td></td<>                                                                                                    | Созд АDS вкд ADS   | Мин длительност  | ь: 🕜      | 00:00:05  |                   |     | 28.1         | 0.2021    |         | ÷      |
| Созд АВЪ ВКЛ. ФЕМО         Светофор:         Желтый         28.10.2021         2         1           Созд фемо.вкл. Фемо         Включено:         2         28.10.2021         1         1           Созд фемо.вкл. Фемо         Включено:         2         28.10.2021         1         1           Созд фемо.вкл. Фемо         Текст уведомления:         \$UNIT% вошел в %ZONE%         28.10.2021         1         1           Вкод в геозону         Ограничение по времени:         09.12.2021         1         1         1           Тревожная кнопка         ОК         Отмена         14.12.2021         1         1         1                                                                                                    |                    | Макс кол-во сраб | атываний: | 2         |                   |     |              |           |         |        |
| Созд demo.вкл.demo         Включено:         28.10.2021         1         1           Созд demo.вкл.ADS         Текст уведомления:         \$UNIT& вошел в %20NE%         28.10.2021         1         1           Вкод в геозону         Ограничение по времени:         09.12.2021         1         1         1           Потеря связи         Ограничение по времени:         0         14.12.2021         1         1           Вкод и з зоны         сенно         неозона         14.12.2021         1         1                                                                                                    | Созд.ADS.вкл.demo  | Светофор:        |           | Желтый    |                   | ~   | 28.10        | ).2021    |         |        |
| Созд. demo.вкл.ADS         Текст уведомления:         \$UNIT\$ вошел в \$ZONE\$         28.10.2021         •         •           Вход в геозону         09.12.2021         •         •         •         •         •         •         •         •         •         •         •         •         •         •         •         •         •         •         •         •         •         •         •         •         •         •         •         •         •         •         •         •         •         •         •         •         •         •         •         •         •         •         •         •         •         •         •         •         •         •         •         •         •         •         •         •         •         •         •         •         •         •         •         •         •         •         •         •         •         •         •         •         •         •         •         •         •         •         •         •         •         •         •         •         •         •         •         •         •         •         •         •         • <td< td=""><td>Созд.demo.вкл.demo</td><td>Включено:</td><td></td><td></td><td></td><td></td><td>28.1</td><td>0.2021</td><td></td><td>Û</td></td<>                                                                                                    | Созд.demo.вкл.demo | Включено:        |           |           |                   |     | 28.1         | 0.2021    |         | Û      |
| Вход в геозону<br>Потеря связи<br>Ограничение по времени:<br>Тревожная кнопка<br>Выход из зоны<br>ценю<br>иссло<br>иссло<br>и<br>и<br>и<br>и<br>и<br>и<br>и<br>и<br>и<br>и<br>и<br>и<br>и<br>и<br>и<br>и<br>и<br>и<br>и                                        | Созд.demo.вкл.ADS  | Текст уведомлени | я:        | &UNIT%    | вошел в %ZONE%    |     | 28.1         | 0.2021    |         | 8      |
| Потеря связи<br>Ограничение по времени:<br>Тревожная кнопка<br>Выход из зоны осто стисна<br>Выход из зоны осто стисна<br>ОК Отмена<br>14.12.2021 2 0<br>14.12.2021 2 0<br>14. | Вход в геозону     |                  |           |           |                   | ,   | 09.1         | 2.2021    |         | â      |
| Тревожная кнопка<br>ОК. Отмена<br>14.12.2021 2 в<br>14.12.2021 2 в<br>14.12.2021 2 в                                                                                                    | Потеря связи       | Ограничение по в | времени:  |           |                   | 11. | 09.1         | 2.2021    |         | Û      |
| Выход из зоны селто геозона с 14.12.2021 С 💼                                                                                                    | Тревожная кнопка   |                  | '         |           |                   |     | 14.1         | 2.2021    |         | â      |
|                                                                                                    | Выход из зоны      | aemo             | _         | _         | Теозо             |     | ▼ 14.1       | 2.2021    |         | â      |
|                                                                                                    |                    |                  |           |           |                   |     |              |           |         |        |
|                                                                                                    |                    |                  |           |           |                   |     |              |           |         |        |
|                                                                                                    |                    |                  |           |           | < 1 > >> 50 ~     | /   |              |           |         |        |

| Добавлени   | е уведомлен | ия      |                  |    |        |
|-------------|-------------|---------|------------------|----|--------|
| Основное    | Параметры   | Объекты | Способы действия |    |        |
| Скорость    |             |         |                  |    |        |
| Значение    | датчика     |         |                  |    |        |
| 🗹 Геозоны   |             |         |                  |    |        |
| В геозоне   |             |         |                  |    |        |
| + 🖻         |             |         |                  |    |        |
| Геозона 5   |             |         |                  |    | Ē      |
| Вне геозоны |             |         |                  |    |        |
| + 🔟         |             |         |                  |    |        |
| Геозона 5   |             |         |                  |    | Ŵ      |
|             |             |         |                  |    |        |
|             |             |         |                  | ОК | Отмена |

Во вкладке **Объекты** добавьте объекты, по которым будет срабатывать уведомление. Во вкладке **Способы действия** выберите, каким образом вы хотите получать уведомления о входе/выходе из геозоны. Доставка уведомлений возможна разными способами: онлайн, отчет на E-mail, уведомление в Telegram и в мобильное приложение системы мониторинга и т.д. Можно настроить действия в системе при срабатывании уведомления: отправка команды, установка новых значений счетчика, изменение доступа и т.д.

#### 9. Создание водителей / прицепов

Создание списка водителей и прицепов и прикрепление их к объектам

мониторинга выполняется в разделах основного меню Водители 🖾 и Прицепы

. Нажмите кнопку на рабочей панели, чтобы добавить нового водителя или прицеп:

|            | ■ ↓ <sup>2</sup> ⊠                                     |                         | + Q + A A A A A A A A A A A A A A A A A | Borrandroe word |
|------------|--------------------------------------------------------|-------------------------|-----------------------------------------|-----------------|
| 40         | Bce                                                    | Создание водителя       |                                         | 6-1             |
|            | <ul> <li>В Иванов Иван</li> <li>Петров Петр</li> </ul> | Основное Произвольные г | поля                                    | C C             |
| <br>£⊙     | • Сергеев Сергей                                       | Имя:                    | Максимов Максим                         | Буммаш          |
| Æ          |                                                        | Код:                    | 4                                       | 5-6             |
| R          |                                                        | Телефонный номер:       | 11-22-33                                | лет Октября     |
| R          |                                                        | Исключающий:            |                                         | K-A             |
| ٥ <u>ت</u> |                                                        | Описание:               |                                         | 6аза            |
|            |                                                        |                         | 11                                      |                 |
| Ä          |                                                        |                         |                                         |                 |
| جه         |                                                        |                         | ОК ОТМ                                  | ена             |
|            |                                                        |                         |                                         |                 |

По кнопке **Назначить** происходит закрепление водителя или прицепа за объектом мониторинга. С помощью кнопки **Отметить рабочую смену** (в разделе **Водители**) или **Отметить рабочий интервал** (в разделе **Прицепы**) можно указать рабочие часы, когда водитель или прицеп будет закреплен за объектом.

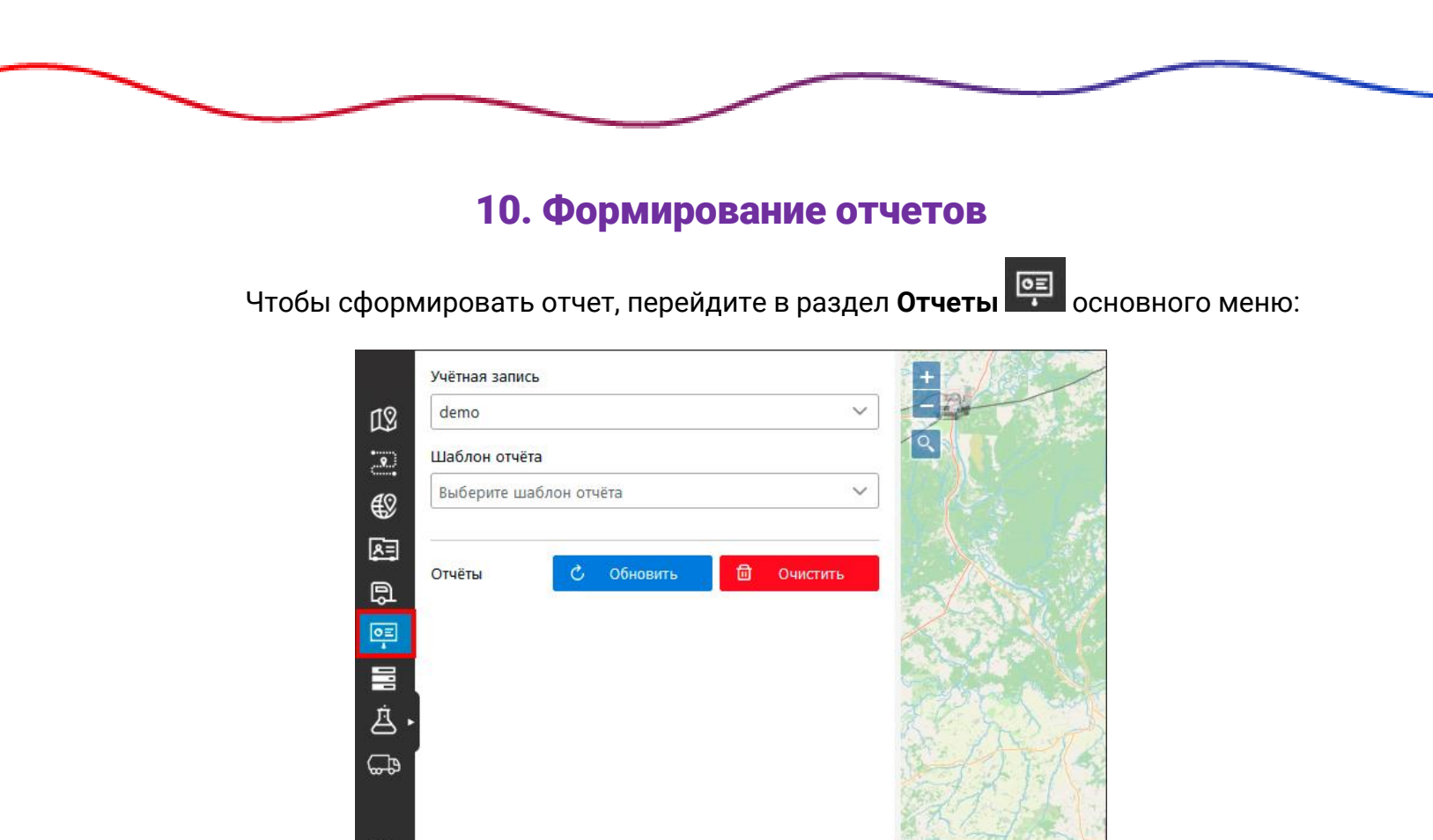

Выберите учетную запись и отчет, который нужно сформировать. Укажите объект или группу объектов, задайте период и нажмите **Создать отчет**:

(i)

| demo       ✓         Шаблон отчёта       Моточасы       ✓         Объект       ✓       С         ТС7       ✓       Ξ         Учитывать пробег только при движении объекта           (?)       17.01.2022       17.01.2022       23:59         (*)       +       Создать отчёт          Отчёты       (*)       Обновить       Очистить | Учётная запись                               |                   |                     |
|----------------------------------------------------------------------------------------------------|----------------------------------------------|-------------------|---------------------|
| Шаблон отчёта<br>Моточасы<br>Объект<br>ТС7<br>Учитывать пробег только при движении объекта<br>Учитывать пробег только при движении объекта<br>(7)<br>17.01.2022<br>00:00<br>Создать отчёт<br>Отчёты<br>Отчёты<br>Отчёты<br>Отчеты                                                                                                    | demo                                         |                   | ~                   |
| Моточасы       ✓         Объект       ТС7       ✓       Ξ         Учитывать пробег только при движении объекта       ⑦       17.01.2022       23:59         17.01.2022       _       23:59       +       Создать отчёт         Отчёты       Обновить       Очистить                                                                   | Шаблон отчёта                                |                   |                     |
| Объект<br>ТС7 ✓                                                                                                    | Моточасы                                     |                   | ~                   |
| ТС7       ✓ ■         Учитывать пробег только при движении объекта         ⑦         17.01.2022         00:00         —         17.01.2022         00:00         —         17.01.2022         00:00         —         17.01.2022         23:59             Фоновить         Отчёты         Обновить                                   | Объект                                       |                   |                     |
| <ul> <li>Учитывать пробег только при движении объекта</li> <li>7000000000000000000000000000000000000</li></ul>                                                                                                    | ТС7                                          |                   | ~ ≡                 |
| 17.01.2022                                                                                                    | <ul> <li>Учитывать про</li> <li>Ø</li> </ul> | обег только при д | цвижении объекта    |
| + Создать отчёт<br>Отчёты С Обновить Ф Очистить                                                                                                    | <b>17.01.2022</b><br>00:00                   |                   | 17.01.2022<br>23:59 |
| Отчёты С Обновить 🖻 Очистить                                                                                                    |                                              | + Создать отчёт   |                     |
|                                                                                                    | Отчёты                                       | 🖒 Обновить        | 🗐 Очистить          |
|                                                                                                    |                                              |                   |                     |

Отчет будет сгенерирован и добавлен в список отчетов. При выборе отчета в списке на рабочей панели раскрывается перечень таблиц и графиков, входящих в отчет и появляются кнопки для экспорта. Для просмотра содержимого нажмите левой кнопкой мыши на таблицу ≡/график ш из списка:

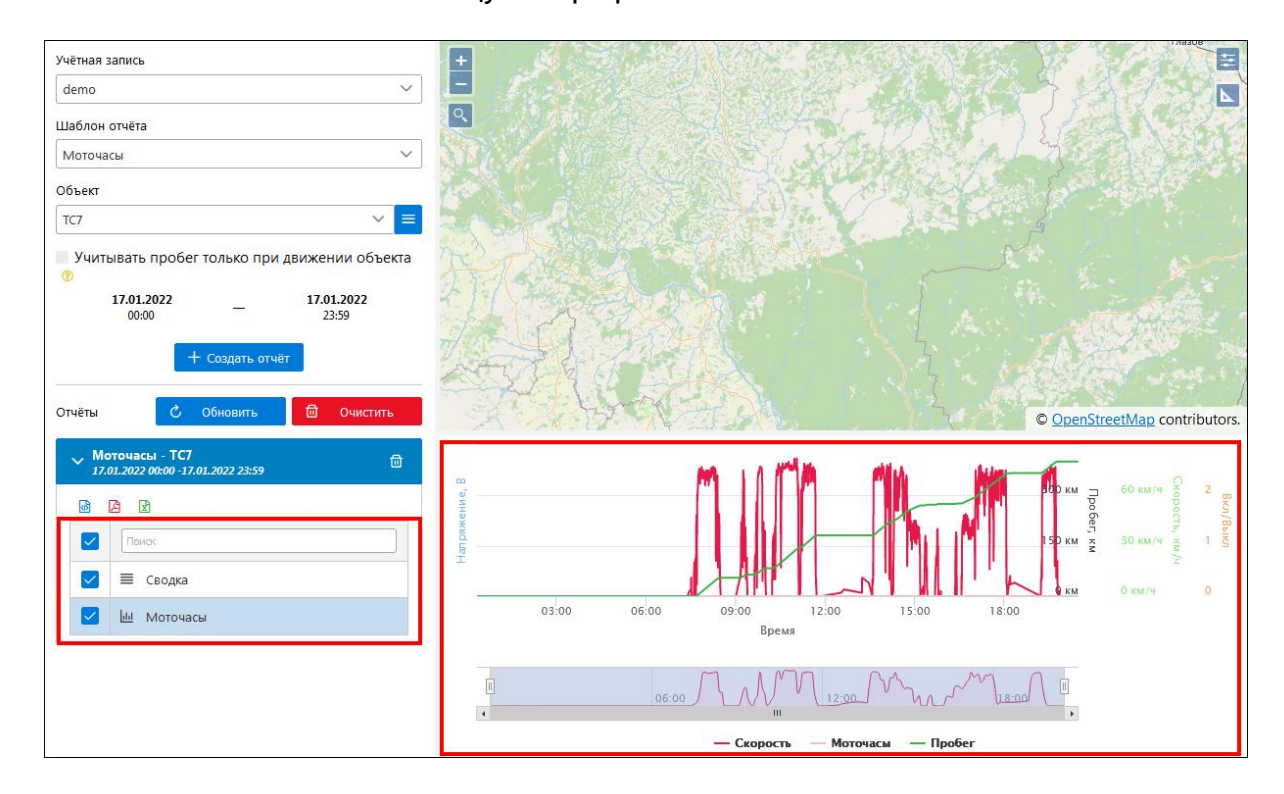

Чтобы экспортировать отчет в Excel, HTML или PDF, выберите графики и таблицы, которые нужно экспортировать, и нажмите на соответствующий значок

Над списком графиков и таблиц. Файл будет сохранен в папку с загрузками на рабочем месте пользователя.

Вы можете добавлять в систему свои шаблоны отчетов. Для этого в разделе

Управление перейдите на вкладку Шаблоны отчетов и нажмите Добавить шаблон:

|                              | Наименование*:      |             |        | ]      |             |        |          |      |
|------------------------------|---------------------|-------------|--------|--------|-------------|--------|----------|------|
| Наименование 🗸 🔍 Поиси       | Тип:                | Объект      | ~      |        |             | + доба | авить ша | абло |
| Наименование 1               | Учетная запись*:    | demo        | ~      |        | создания ↑↓ | До     | ействие  |      |
| Отчет по превышению скорости | Эталонный           |             |        |        | 12.07.2018  | 1      |          | 2    |
| Сводный отчет с ДУТ          | Содержимое Элементы | Настройки   |        |        | 12.07.2018  |        |          | 40   |
| Сводный отчет без ДУТ        | III 🕍               |             |        |        | 12.07.2018  |        | •        | Ø    |
| Экономия топлива             |                     |             |        |        | 06.09.2021  |        | 8        | 2    |
| Вождение                     |                     |             |        |        | 08.10.2021  |        | 8        | 42   |
| Отчет по объекту             |                     |             |        |        | 12.10.2021  |        | •        | 43   |
| Сводный по группе            |                     |             |        |        | 29.11.2021  |        | <b>a</b> | ළ    |
| Моточасы                     |                     |             |        |        | 13.12.2021  |        |          | ආ    |
| Сводный отчет по группе      |                     |             |        |        | 13.12.2021  |        |          | 40   |
| Сводный отчет по группе      |                     |             |        |        | 13.12.2021  |        | <b>•</b> | 40   |
| Вождение                     |                     |             | ОК     | Отмена | 08.10.2021  |        | •        | 2    |
| Моточасы                     | Lider               | _           | Объект | _      | 13.12.2021  |        | •        | 40   |
|                              |                     | « « 1 »1 »» | 50 🗸   |        |             |        |          |      |

Введите название нового отчета, выберите тип, то есть какие данные будут анализироваться, например, «Объект». Выберите в списке учетную запись, для которой вы настраиваете шаблон отчета. С помощью кнопок 🕮 и м добавьте в отчет таблицы и графики. Во вкладке **Элементы** выберите объекты, для которых будет доступен новый отчет. Во вкладке **Настройки** определите основные настройки нового отчета. Нажмите кнопку **ОК**. После этого новый отчет будет доступен в списке на вкладке **Отчеты**.

#### 11. Настройки пользователя

В разделе **Настройки пользователя** можно указать свою временную зону, изменить языковые настройки, добавить город, который будет показан по умолчанию после входа в систему, сменить пароль учетной записи, а также настроить интерфейс системы мониторинга под себя:

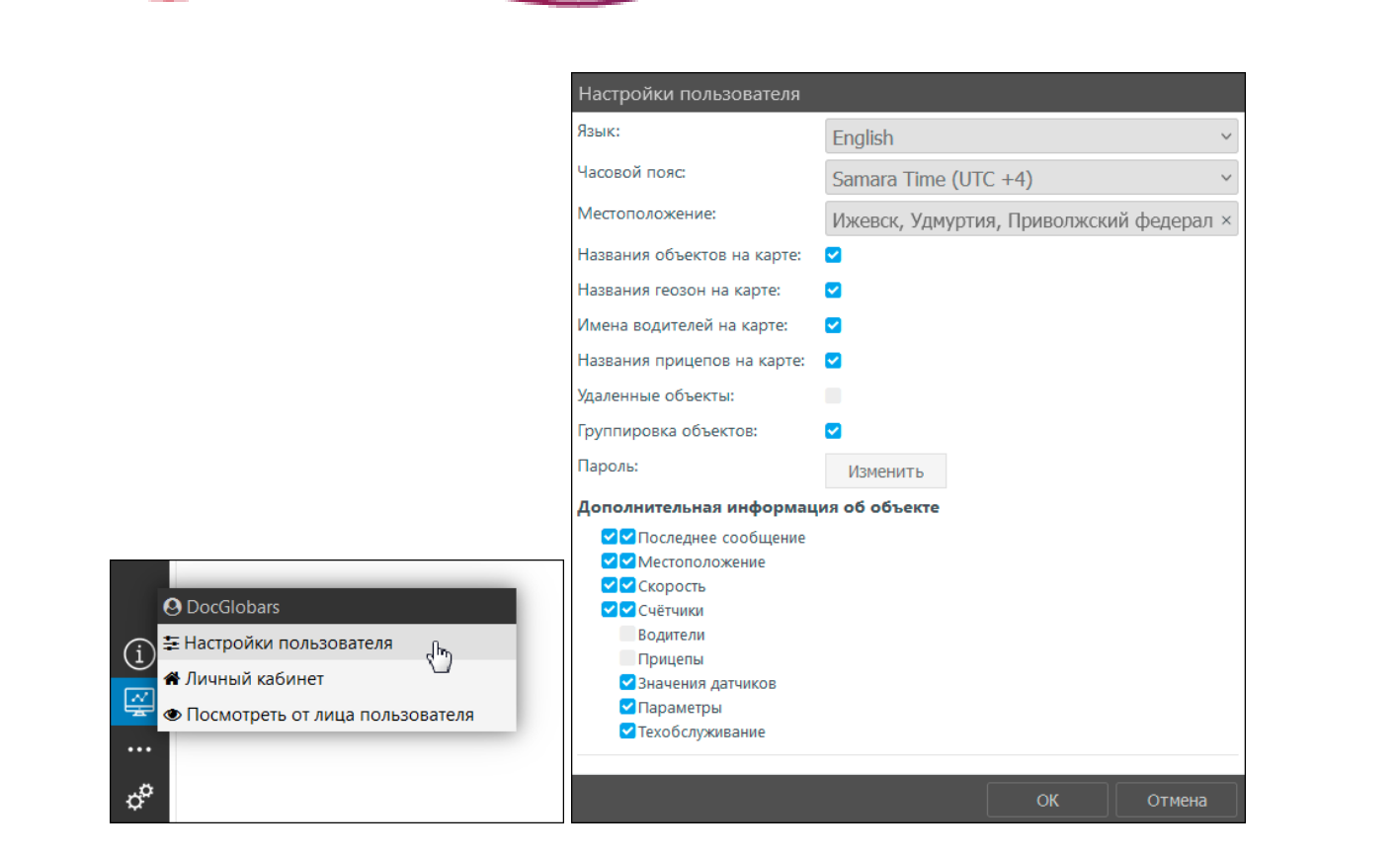

Для корректной работы системы часовой пояс на устройстве пользователя и в настройках должен быть идентичными.

В разделе **Дополнительная информация об объекте** укажите информацию, которая должна отображаться при наведении на объект на карте (флажок слева) и в подробной информации объекта (флажок справа).

# 12. Личный кабинет

В Личном кабинете отражена вся информация по вашему лицевому счету:

- номер и дата договора;
- баланс;
- список операций: оплаты (выделены зеленым), списание средств (выделены красным),поступления с отрицательным значением при корректировках баланса учетной записи (выделены оранжевым);
- счета к оплате.

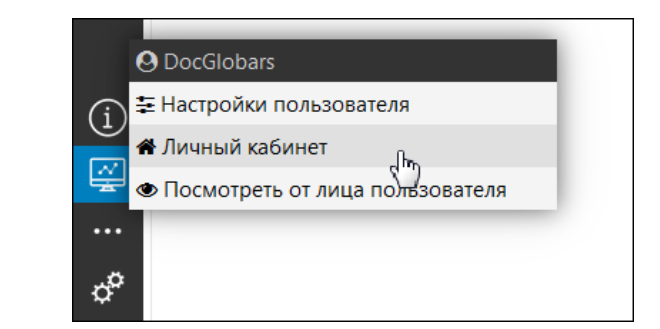

|    | Обещанный платёж Настройка уведомлений | i          |           |                 |                       |            |          |
|----|----------------------------------------|------------|-----------|-----------------|-----------------------|------------|----------|
| 50 | Информация о балансе                   | Опер       | рации     | Текущий договор |                       | Счета      |          |
| 凨  | Текущий баланс                         | H H        |           | Номер           | н н                   |            | +        |
| щo |                                        | Дата       | Сумма     |                 | Номер                 | Дата       | Сумма    |
|    | -2 807,69                              | 31.12.2021 | 309,64    | 123131          | <u>22-1/1233321-1</u> | 05.01.2022 | 9 116,10 |
|    | Последний платёж                       | 31.12.2021 | 900,00    | Дата            | 21-1/1233321-3        | 01.11.2021 | 1 767,90 |
|    |                                        | 31.12.2021 | 4,83      |                 | <u>21-1/1233321-2</u> | 01.10.2021 | 2 424,19 |
|    | 24.12.2021                             | 31.12.2021 | 19,34     | 01.01.2021      | 21-1/1233321-1        | 01.09.2021 | 1 215,00 |
|    | Доступный лимит                        | 31.12.2021 | 2 709,56  |                 |                       |            |          |
|    |                                        | 31.12.2021 | 58,06     |                 |                       |            |          |
|    | 100 000,00                             | 24.12.2021 | -1 000,00 |                 |                       |            |          |
|    |                                        | 30.11.2021 | 900,00    |                 |                       |            |          |
|    |                                        | 30.11.2021 | 300,00    |                 |                       |            |          |
|    |                                        | 10.11.2021 | 10 000,00 |                 |                       |            |          |
|    |                                        |            |           |                 |                       |            |          |

Зарегистрируйте обещанный платеж, если на балансе недостаточно средств для оплаты услуг мониторинга:

| Обещанный платёж Настройка уведомл                                                                                                    | ений                                 |            |                          |
|----------------------------------------------------------------------------------------------------|--------------------------------------|------------|--------------------------|
| Внимание                                                                                                    |                                      | ļ          |                          |
| Информация о б<br>Текущий бала обещанни                                                                                                    | вительно хотите зареги<br>ый платёж? | стрировать | Текущий договор<br>Номер |
| 190,00                                                                                                    | Да                                   | Нет        | 4/2020                   |
| Последний платёж                                                                                                    | 11.03.2020                           | 300,00     | Дата                     |
| асцанный платех Настройна узелочно<br>Виммание<br>Информация об<br>Текущий бааа<br>190,00<br>Последний платех<br>11.03.2020<br>Доступный лимит |                                      |            | 01.04.2020               |
| Доступный лимит                                                                                                    |                                      |            |                          |
|                                                                                                    |                                      |            |                          |

Нажмите кнопку **Детализация**, чтобы получить наглядную детализацию по всем объектам:

|        | Год: 2021                                                              | месяц: Декабрь                 | ~                  | Получить                       | ]                    |   |     |   |   |    |   |   |      |   |      |      |    |    |    |    |    |    |    |    |    |    |      |   |    |      |      |      |
|--------|------------------------------------------------------------------------|--------------------------------|--------------------|--------------------------------|----------------------|---|-----|---|---|----|---|---|------|---|------|------|----|----|----|----|----|----|----|----|----|----|------|---|----|------|------|------|
| С<br>С | р Итого активных TC за период (если TC хотя бы один день было активно) |                                |                    |                                |                      |   |     |   |   |    |   |   |      |   |      |      |    | 14 |    |    |    |    |    |    |    |    |      |   |    |      |      |      |
| E      |                                                                        |                                |                    |                                |                      |   |     |   |   |    |   |   |      |   |      |      |    |    |    |    |    |    |    |    |    |    |      |   |    |      |      |      |
|        | Объект                                                                 | Трекер                         | Цена<br>за<br>день | Количество<br>активных<br>дней | Сумма<br>за<br>месяц | 1 | 2 3 | 4 | 5 | 67 | 8 | 9 | 10 1 | 1 | 12 1 | 3 14 | 15 | 16 | 17 | 18 | 19 | 20 | 21 | 22 | 23 | 24 | 25 2 | 6 | 27 | 8 29 | ə 3( | ) 31 |
|        | TC34                                                                   | 123456789037 - Телтоника       | 4,83               | 31                             | 150,00               |   |     |   |   |    |   |   |      |   |      |      |    |    |    |    |    |    |    |    |    |    |      |   |    |      |      |      |
|        | тсз                                                                    | 12345678903 - 1                | 4,83               | 31                             | 150,00               |   |     |   |   |    |   |   |      |   |      |      |    |    |    |    |    |    |    |    |    |    |      |   |    |      |      |      |
|        | КрАЗ 2308                                                              | 1234567891011 - ADM 333        | 4,83               | 31                             | 150,00               |   |     |   |   |    |   |   |      |   |      |      |    |    |    |    |    |    |    |    |    |    |      |   |    |      |      |      |
|        | TC2                                                                    | 12345678902 - 1                | 4,83               | 31                             | 150,00               |   |     |   |   |    |   |   |      |   |      |      |    |    |    |    |    |    |    |    |    |    |      |   |    |      |      |      |
|        | Huyndai                                                                | 109876543210 - Teltonika 920   | 4,83               | 31                             | 150,00               |   |     |   |   |    |   |   |      |   |      |      |    |    |    |    |    |    |    |    |    |    |      |   |    |      |      |      |
|        | Mazda                                                                  | 11109876543210 - Teltonika 920 | 4,83               | 31                             | 150,00               |   |     |   |   |    |   |   |      |   |      |      |    |    |    |    |    |    |    |    |    |    |      |   |    |      |      |      |
|        | тс7                                                                    | 123456789101112 - Smart 2433   | 4,83               | 31                             | 150,00               |   |     |   |   |    |   |   |      |   |      |      |    |    |    |    |    |    |    |    |    |    |      |   |    |      |      |      |
|        | Сотрудник                                                              |                                | 4,83               | 31                             | 150,00               |   |     |   |   |    |   |   |      |   |      |      |    |    |    |    |    |    |    |    |    |    |      |   |    |      |      |      |
|        | BA3                                                                    |                                | 4,83               | 31                             | 150,00               |   |     |   |   |    |   |   |      |   |      |      |    |    |    |    |    |    |    |    |    |    |      |   |    |      |      |      |
|        | BA31                                                                   |                                | 4,83               | 0                              | 0,00                 |   |     |   |   |    |   |   |      |   |      |      |    |    |    |    |    |    |    |    |    |    |      |   |    |      |      |      |
|        | Сотрудник 2                                                            |                                | 4,83               | 31                             | 150,00               |   |     |   |   |    |   |   |      |   |      |      |    |    |    |    |    |    |    |    |    |    |      |   |    |      |      |      |
| (i)    | Газель NEXT                                                            |                                | 4,83               | 31                             | 150,00               |   |     |   |   |    |   |   |      |   |      |      |    |    |    |    |    |    |    |    |    |    |      |   |    |      |      |      |
|        | Fiat                                                                   |                                | 4,83               | 7                              | 33,87                |   |     |   |   |    |   |   |      |   |      |      |    |    |    |    |    |    |    |    |    |    |      |   |    |      |      |      |
| ÷      | ПАЗ                                                                    |                                | 4,83               | 1                              | 4,83                 |   |     |   |   |    |   |   |      |   |      |      |    |    |    |    |    |    |    |    |    |    |      |   |    |      |      |      |
| ••••   | ЛиАЗ                                                                   |                                | 4,83               | 5                              | 24,19                |   |     |   |   |    |   |   |      |   |      |      |    |    |    |    |    |    |    |    |    |    |      |   |    |      |      |      |

Детализация по дням отображается в виде квадратов разного цвета:

- Зеленый активные дни мониторинга;
- Красный учетная запись заблокирована, мониторинг не ведется;
- Синий объект заблокирован, мониторинг не ведется;
- Серый нет данных по объекту. Например, если объект был добавлен в систему в середине месяца, тогда начало месяца в детализации будет серым.